## 1<sup>st</sup> Step

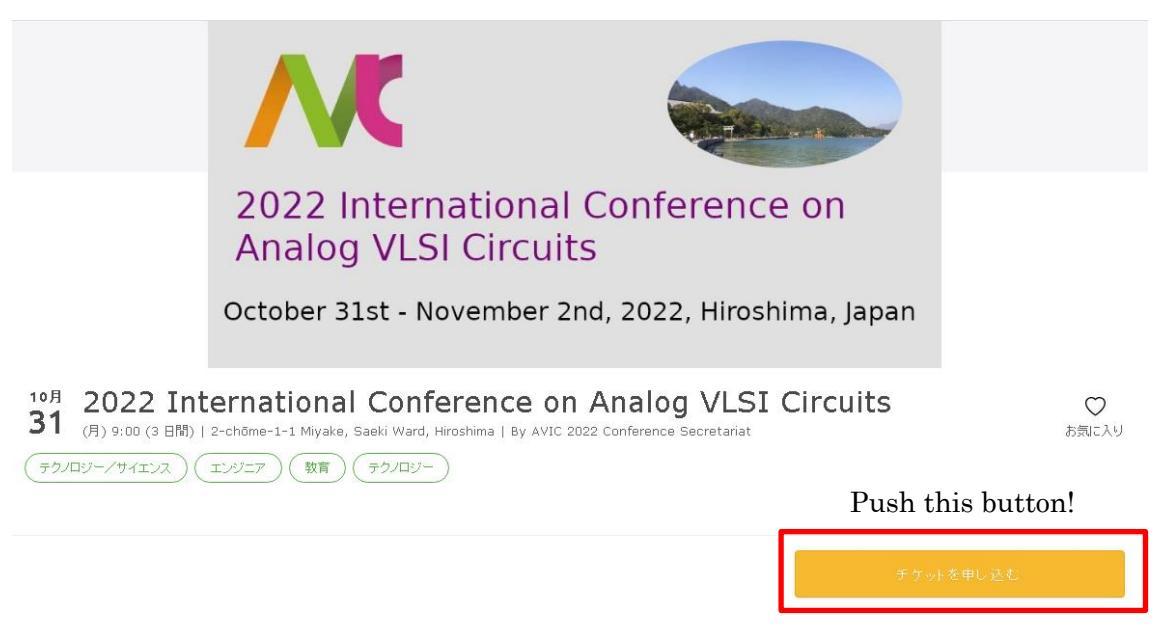

## 2<sup>nd</sup> Step

| Select a ticket<br>チケット選択                             |                          |
|-------------------------------------------------------|--------------------------|
| 2022 International Conference on Analog VLSI Circuits | Please select ticket typ |
| Onsite - regular                                      |                          |
| ¥40,000                                               |                          |
| Onsite - student                                      |                          |
| ¥20,000                                               |                          |
| Online – regular                                      |                          |
| ¥20,000                                               |                          |
| Online - student                                      |                          |
| ¥10,000                                               |                          |
|                                                       | 合計 ¥40,000               |
|                                                       |                          |
|                                                       |                          |
|                                                       |                          |
| クレジットカードの代わりにプリペイドカードも使えま                             | す。詳しく                    |
| Push this button!                                     | 2 V 81 - V               |
|                                                       |                          |

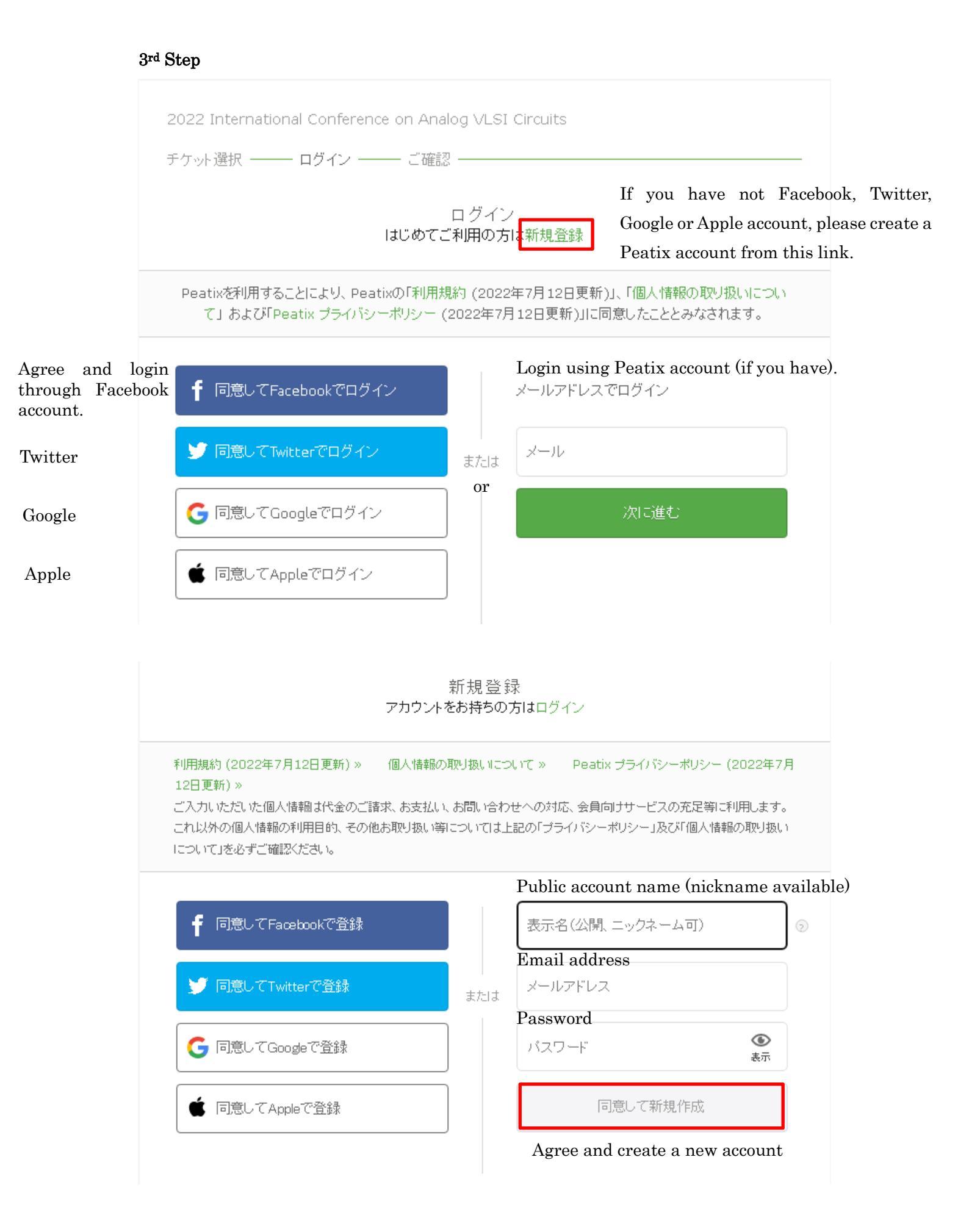

## 4<sup>th</sup> Step

## 請求先情報 Billing information

2022 International Conference on Analog VLSI Circuits

チケット選択 ―― 請求先情報 ―― ご確認 ―― 支払い情報 -Card number カード番号 チケット 1234 1234 1234 1234 VISA 🧶 🎼 🔤 🔤 🚇 Onsite - regular  $1 \times$ ¥40,000 Valid Security code 有効期限 セキュリティコード 合計 ¥40,000 CVC 支払い方法 (3 or 4 digits)確認方法 MM/YY

# ✓ カード情報を登録して次回以降使用する ♀ Save your credit card information for next time

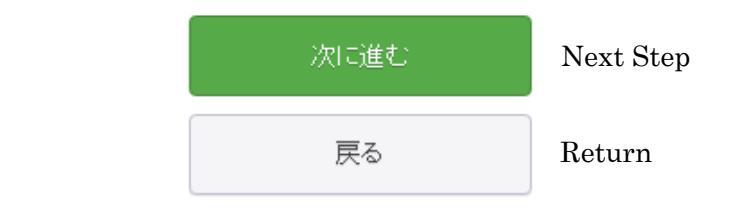

5<sup>th</sup> Step

### ご確認 Payment Confirmation

2022 International Conference on Analog VLSI Circuits

```
チケット選択 ――― 請求先情報 ――― ご確認 ――― 支払い情報 -
                     姓名(全角力ナ) *
                                                      編集
                                                                     チケット
                     タカハシ ヤスヒロ
                                                               Onsite - regular
                                                                                         Please check
                                                                          ¥40,000
                                                               1 \times
  Please check
                                                                                       a count of tickets
                                                                         ¥40,000
                                                               合計
                     メール
                                                                    支払い方法
Your account name
                                                                                       and total amount.
                     yasut@gifu-u.ac.jp
                                                                and email address.
                     表示名(公開、ニックネーム可) *
                                                      編集
                     高橋 康宏
                       主催者の設定により、チケットの譲渡はできません。
```

お申し込みを完了することにより、Peatixの「利用規約(2022年7 月12日更新)」、「個人情報の取り扱いについて」および「Peatix ブライバシーボリシー(2022年7月12日更新)」に同意したこととみ なされます。

Payment

お申し込みありがとうございます。詳細を下記のメールへお届けします。 Thank you for the payment. The detailed payment information sent to the following email address. yasut@gifu-u.ac.jp メールアドレスを変更したい?